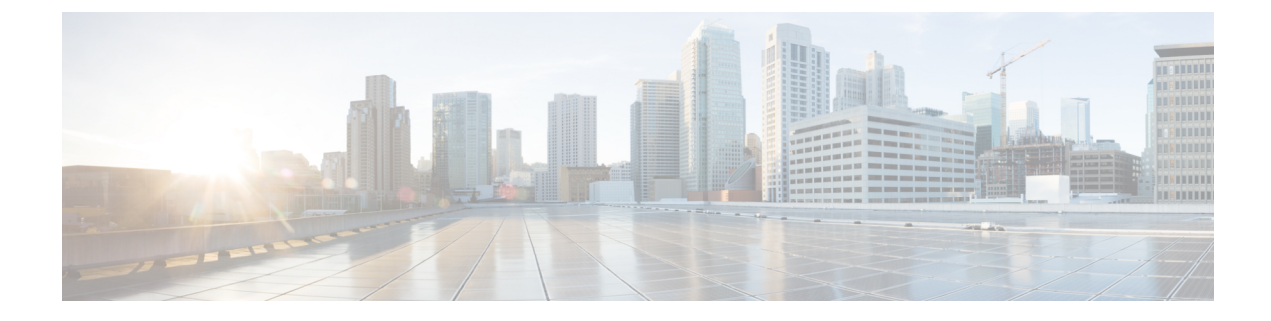

## **Troubleshooting the Cisco cBR**

- Troubleshooting the Fan Module in the Cisco cBR, on page 1
- Troubleshooting the Power System in the Cisco cBR, on page 3
- Troubleshooting the Interface Cards in Cisco cBR Chassis, on page 3
- General Troubleshooting, on page 5

## Troubleshooting the Fan Module in the Cisco cBR

| Problem                                                                                                    | Possible Cause                                                                                     | Solution                                                                                               |
|----------------------------------------------------------------------------------------------------|----------------------------------------------------------------------------------------------------|----------------------------------------------------------------------------------------------------|
| The STATUS LED of a fan is not<br>illuminated when the Cisco cBR-8<br>chassis is powered on. Less than 10<br>seconds have elapsed since the<br>chassis has been powered ON.                                                         | Fan module starts up 10 seconds after the chassis is powered on.                                   | The corresponding LED illuminates 10 seconds after the chassis is started up.                          |
| The STATUS LED of a fan is not<br>illuminated when the Cisco cBR-8<br>chassis is powered on. More than<br>10 seconds have elapsed since the<br>chassis has been powered ON.                                                         | There could be a failure of a Fan<br>Module component.                                             | Check the status of the LED labeled<br>RPLC. If it is also illuminated then<br>replace the fan module. |
| The STATUS LED of a fan is<br>illuminated with Amber light and<br>the Fan Module shows no acoustic<br>indication of failure. Alternatively<br>all fans are acoustically elevated<br>with Amber illumination of one<br>LED on a fan. | There could be a failure of a Fan<br>Module hardware component. It<br>could also be a minor alarm. | Replace the Fan Module.                                                                                |
| The RPLC LED of a fan is<br>illuminated with Amber light and<br>the all the Fan Module are<br>acoustically elevated with Amber<br>illumination of one LED on a fan.                                                                 | There could be a failure of a Fan<br>Module hardware component. It<br>could also be a minor alarm. | Replace the Fan Module.                                                                                |

| Problem                                                                                                    | Possible Cause                                                                                                    | Solution                                                                                                    |  |
|----------------------------------------------------------------------------------------------------|----------------------------------------------------------------------------------------------------|----------------------------------------------------------------------------------------------------|--|
| The RPLC LED of a fan is<br>illuminated with White light. Any<br>minor fan failure occurs. Any<br>sensor or any controller or PCB<br>fails. | The RPM of any fan is outside the<br>set RPM limit setpoints by less than<br>300RPM or greater than 1000RPM.<br>Temperature or barometric sensor<br>failure is sensed by the Supervisor.<br>The Supervisor could also set the<br>RPLC LED to White due to the<br>failure of a Fan Module hardware<br>component. It could also be a minor<br>alarm. | Replace the Fan Module.                                                                                                    |  |
| The chip level thermal shutdown<br>alarms could be tripped. The cards<br>are powered off for thermal<br>protection shut down.               | This scenario, considered a double<br>fault condition, occurs when there<br>is a fan failure during elevated<br>temperature conditions without all<br>the fans functioning properly. The<br>cards do not remain cool under<br>such conditions.                                                                                                    | Replace the faulty Fan Module.                                                                                                    |  |
| Cisco cBR's Supervisor Cards are<br>prevented from powering up.                                                                             | One or more of the Fan Modules<br>have a serious failure such that the<br>error prevents both fans from<br>operating. This could prevent the<br>Cisco cBR's Supervisor Cards from<br>powering up.                                                                                                    | Replace the faulty Fan Module.                                                                                                    |  |
|                                                                                                    | The chassis does not have one or more Fan Modules.                                                                                                    |                                                                                                    |  |
| The sliding door of the fan bay does<br>not close when the Fan Module is<br>removed.                                                        | The sliding door is stuck.                                                                                                    | Push front flap open and manually<br>slide the door back and forth to<br>ensure free movement of the door.<br>If that doesn't work, pull the door<br>closed to stop air bypass until a fan<br>module is installed. |  |
| The output of the <b>show platform</b> command shows the Fan Module (P10 to P14) in failed state.                                           | The Fan Module is not inserted.                                                                                                    | Insert the Fan Module.                                                                                                    |  |
| The output of the <b>show platform</b> command shows the Fan Module (P10 to P14) in failed state.                                           | The Fan Module has entered an abnormal state.                                                                                                    | Replace the Fan Module.                                                                                                    |  |

#### Troubleshooting the Power System in the Cisco cBR

| Problem                                                                                                 | Possible Cause                                   | Solution                                                                          |
|----------------------------------------------------------------------------------------------------|--------------------------------------------------|-----------------------------------------------------------------------------------|
| The output of the <b>show platform</b> command shows the Power Module (P0 to P5) in failed state.       | The Power Module is not inserted in the chassis. | Insert the Power Module, if necessary.                                            |
| The output of the <b>show platform</b> command shows the Power Module (P0 to P5) in failed state.       | The Power Module is not receiving power.         | Connect power to the<br>corresponding FPEM for the Power<br>Module, if necessary. |
| The output of the <b>show platform</b><br>command shows the Power Module<br>(P0 to P5) in failed state. | The Power Module has entered an abnormal state.  | Replace the Power Module.                                                         |

## **Troubleshooting the Interface Cards in Cisco cBR Chassis**

Table 1: Downstream PHY Module Troubleshooting

| Problem                                                                                                    | Possible Cause                                      | Solution                                                                                                    |
|----------------------------------------------------------------------------------------------------|-----------------------------------------------------|----------------------------------------------------------------------------------------------------|
| The PowerGood value 0 in the<br>output of the <b>show cable card</b><br><i>slot/subslot</i> <b>ds-phy display</b>  <br><b>include PowerGood</b> command<br>shows that the downstream PHY<br>module in the line card is not<br>powered up. | The downstream PHY module is not seated properly.   | The downstream PHY module<br>should be re-installed to ensure that<br>it is properly seated.                                                     |
|                                                                                                    | The downstream PHY module is damaged.               | Refer to the RMA procedure for more information on service.                                                                                      |
|                                                                                                    | The cLGA connector is damaged.                      | Contact the Cisco Technical<br>Assistance Center (TAC) through<br>the Cisco Support web site<br>http://www.cisco.com/c/en/us/support/index.html. |
|                                                                                                    | The line card is not providing power to the module. |                                                                                                    |
| The STATUS LED is not illuminated.                                                                                                    | The interface card is not booted.                   | Reboot the interface card. If the<br>STATUS LED does not illuminate,<br>replace the line card.                                                   |
| The REPLACE LED is illuminated in white color.                                                                                                    | The interface card needs to be replaced.            | Replace the interface card.                                                                                                    |

| Problem                                                                                                    | Possible Cause                                  | Solution                                                                                   |  |  |
|----------------------------------------------------------------------------------------------------|-------------------------------------------------|--------------------------------------------------------------------------------------------|--|--|
| The PowerGood value 0 in the<br>output of the <b>show cable card</b><br><i>slot/subslot</i> <b>us-phy display</b>  <br><b>include PowerGood</b> command | The upstream PHY module is not seated properly. | The upstream PHY module should<br>be re-installed to ensure that it is<br>properly seated. |  |  |
| shows that the upstream PHY<br>module in the line card is not<br>powered up.                                                                            | The upstream PHY module is damaged.             | Refer to the RMA procedure for more information on service.                                |  |  |
| The STATUS LED is not illuminated.                                                                                                    | The interface card is not booted.               | Reboot the interface card. If the STATUS LED does not illuminate, replace the line card.   |  |  |
| The REPLACE LED is illuminated in white color.                                                                                                    | The interface card needs to be replaced.        | Replace the interface card.                                                                |  |  |

#### Table 2: Upstream PHY Module Troubleshooting

# **General Troubleshooting**

| Problem                                                                                                    | Possible Cause                                                                                                    | Solution |
|----------------------------------------------------------------------------------------------------|----------------------------------------------------------------------------------------------------|----------|
| Unable to configure the Cisco<br>cBR-8 router unless password<br>enablement and password entry<br>steps are performed. | Cisco cBR-8 routers shipped to<br>customers from June 29, 2016 to<br>August 5, 2016 have default startup<br>configuration password <b>c</b> . |          |

| Problem | Possible Cause | Sol        | ution                                                                                                    |
|---------|----------------|------------|----------------------------------------------------------------------------------------------------|
|         |                | Cle<br>con | an up Cisco cBR-8 NVRAM figuration. See the steps below.                                                                                                    |
|         |                | 1.         | Power up Cisco cBR-8 router.<br>Wait for about 15 minutes for<br>the system to boot up and get<br>ready.                                                                                                    |
|         |                |            | cisco cBR1013 (CBR)<br>processor (revision CBR)<br>with 3628094K/6147K bytes<br>of memory.<br>Processor board ID<br>FXS2022Q1KY<br>32768K bytes of<br>non-volatile configuration<br>memory.<br>50331648K bytes of physical<br>memory.<br>7739391K bytes of eUSB<br>flash at bootflash:.<br>97620247K bytes of SATA |
|         |                |            | hard disk at harddisk:.<br>Press RETURN to get<br>started!                                                                                                    |
|         |                | 2.         | When "Press RETURN to get started!" message appears, press the <b>Enter</b> key.                                                                                                    |
|         |                | 3.         | Type <b>enable</b> command after<br>the <b>Router</b> > prompt, press the<br><b>Enter</b> key. Type <b>c</b> after the<br><b>Password:</b> prompt.                                                                                                    |
|         |                |            | Router>enable<br>Password:<br>Router#                                                                                                    |
|         |                | 4.         | Type <b>erase startup-config</b><br>command, press the <b>Enter</b> key.<br>Press the <b>Enter</b> key again when<br><b>Continue? [confirm]</b> appears.                                                                                                    |
|         |                |            | Router#erase startup-config                                                                                                    |
|         |                |            | Erasing Nvram will not<br>clear license registration.<br>License De-Registration has<br>to be done seperately                                                                                                    |
|         |                |            | Erasing the nvram<br>filesystem will remove all<br>configuration files!<br>Continue? [confirm]                                                                                                    |

| Problem | Possible Cause | Sol | ution                                                                                                    |
|---------|----------------|-----|----------------------------------------------------------------------------------------------------|
|         |                | 5.  | [OK]<br>Erase of nvram: complete<br>Router#<br>Type erase nvram: command,<br>press the Enter key. Press the<br>Enter key again when                                 |
|         |                |     | Router#erase nvram:                                                                                                    |
|         |                |     | Erasing Nvram will not<br>clear license registration.<br>License De-Registration has<br>to be done seperately                                                       |
|         |                |     | Erasing the nvram<br>filesystem will remove all<br>configuration files!<br>Continue? [confirm]<br>[OK]<br>Erase of nvram: complete<br>Router#                       |
|         |                |     | Note If there are 2 SUPs,<br>type erase<br>stby-nvram:<br>command after this<br>step to erase the<br>NVRAM on the<br>stand-by SUP.                                  |
|         |                | 6.  | Verify whether the startup<br>configuration is empty using<br><b>show configuration</b> command.<br>The desired output is<br><b>startup-config is not present</b> . |
|         |                |     | Router#show configuration<br>startup-config is not<br>present<br>Router#                                                                                            |
|         |                | 7.  | Power down the system then power up to reboot the system.                                                                                                    |

| Problem                                                                    | Possible Cause                                       | Solution |                                                                                                    |
|----------------------------------------------------------------------------|------------------------------------------------------|----------|----------------------------------------------------------------------------------------------------|
| SNMP-3-RESPONSE_DELAYED<br>error message in <b>show logging</b><br>output. | SNMP process is consumed by 5 seconds to get an OID. | 1.<br>2. | Check the CPU usage using<br>show process cpu history<br>Execute test snmp cpu-stats<br>start, wait for<br>SNMP-3-RESPONSE_DELAYED<br>error message to appear again,<br>then check the output of show               |
|                                                                            |                                                      |          | snmp cpu-stats to see if the<br>OID in<br>SNMP-3-RESPONSE_DELAYED<br>displays a big value. If so,<br>contact cBR support, otherwise,<br>it is a CPU issue, please check<br>the reason why the CPU usage<br>is high. |